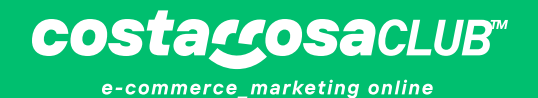

# MEGA GUÍA DE INICIACIÓN amazon

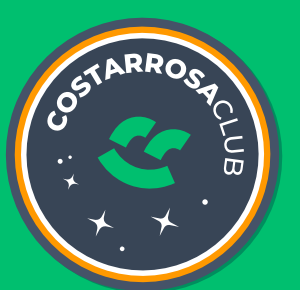

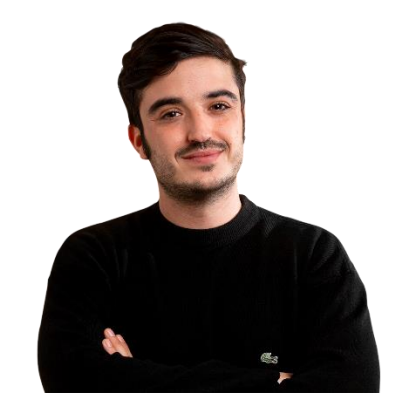

# Si quieres trabajar junto a mí y mi equipo de

# forma personalizada, **completa este**

cuestionario para ver si podemos ayudarte

APLICA A NUESTRO PROGRAMA

# Helium 10

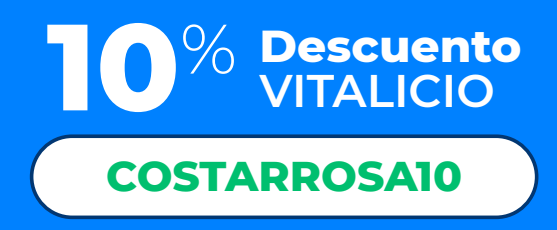

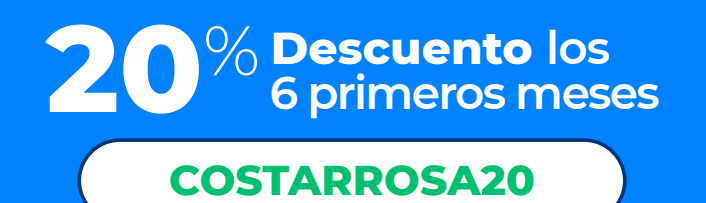

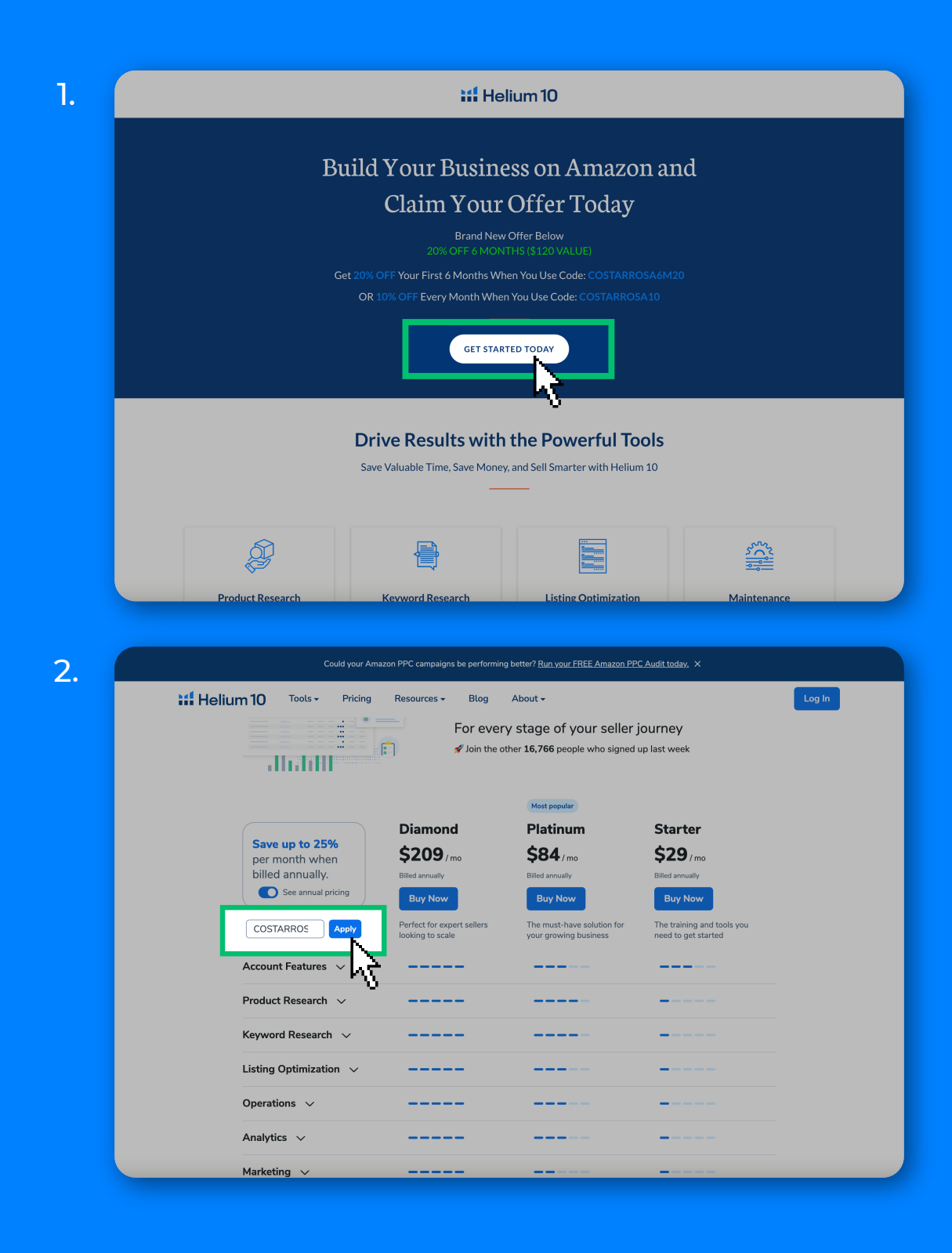

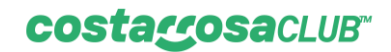

## **PASO A PASO PARA VENDER EN AMAZON**

Si quieres detalles de cómo yo hago cada paso del proceso, puedes verlo aquí:

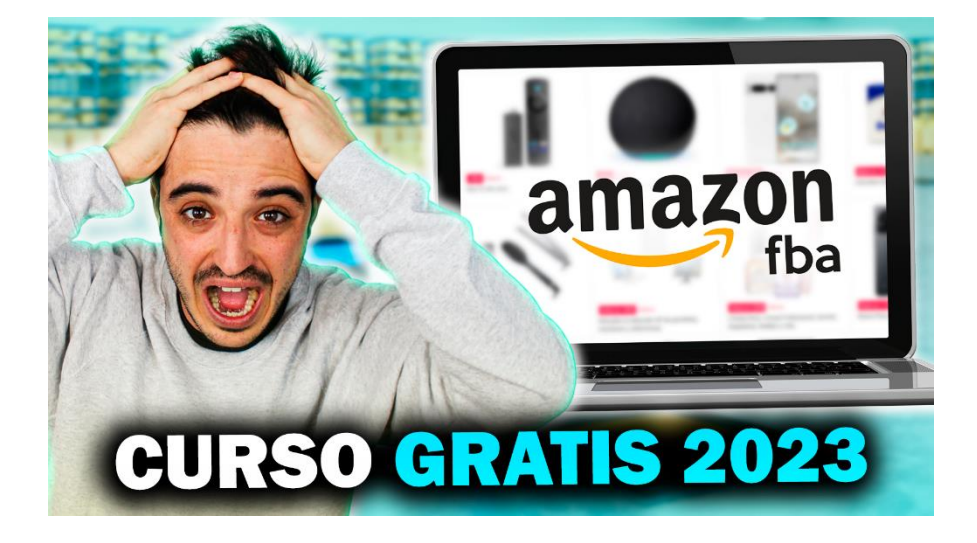

En la <u>Guía de Amazon</u> FBA encontrarás mucha información de ayuda para poder vender en Amazon.

## PASO 1 - CREAR LA CUENTA

Crea tu cuenta en Seller Central: https://sellercentral.amazon.es/

Hay un proceso de verificación para empezar a vender que es arbitrario y existen diferentes formas de verificar:

- Envían una carta a casa para que introduzcas el código numérico.
- Te llaman.
- Con un extracto bancario.

## PASO 2 - BÚSQUEDA DE PRODUCTOS

Para buscar productos existen dos formas:

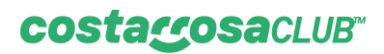

- Buscar productos en tu día a día, en tiendas, supermercados, etc. y analizarlo.
- Utilizar la herramienta de <u>Helium10</u>. Es la única herramienta de pago que necesitarás para vender en Amazon. Te dejo por aquí unos códigos de descuento para hacerte más fácil tu emprendimiento:

10% descuento VITALICIO en Helium10 "COSTARROSA10"

50% descuento primer mes en Helium10 "COSTARROSA50"

Una vez logueados, entra en Tools/ Black Box y selecciona el país donde vayas a vender y selecciona las categorías que te interesen.

Las mejores categorías para empezar son:

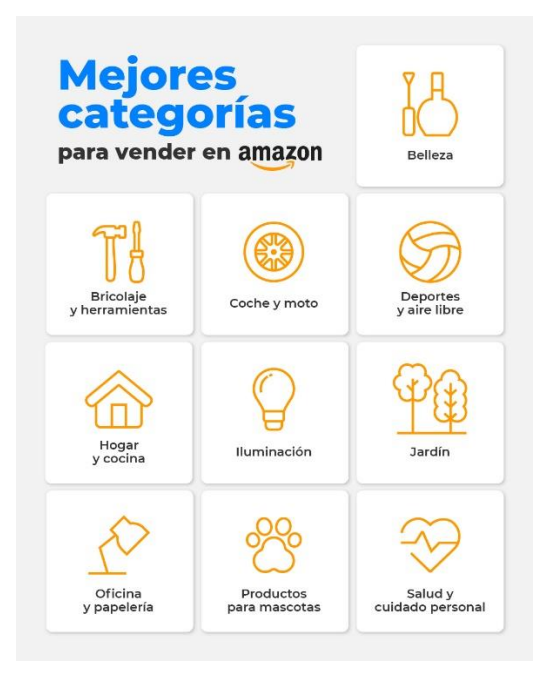

Para ver qué filtros aplicar, te recomiendo que veas <u>este vídeo sobre Helium10</u>, donde explico paso a paso cómo utilizar la herramienta.

## costaccosaCLUB

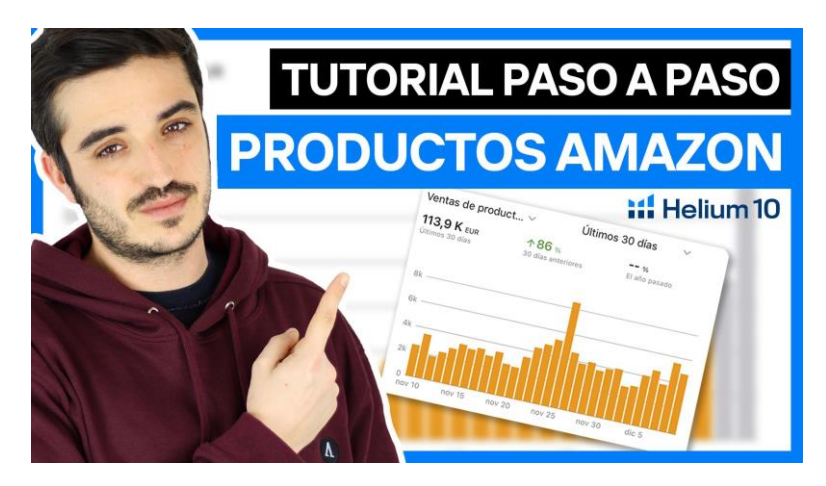

También te dejo aquí una guía sobre Helium10: <u>Guia FÁCIL y definitiva de Helium</u> <u>10 para saber qué vender en amazon</u>

#### **PASO 3 - PEDIR COTIZACIONES**

Pediremos precio a proveedores chinos para ver dónde podemos comprar el producto.

Al final de este ebook encontrarás mis tres proveedores para que puedas preguntar tus precios.

Primero pediremos unas muestras para valorar la calidad del producto. En Amazon es clave vender productos de calidad para poder mantener las ventas. Tras la validación del producto, pediremos stock para enviar a Amazon y empezar a vender.

Si son tus primeras importaciones, te recomiendo que pidas que sean DDP por avión para que el producto vaya al destino final y el agente se encargue de todo.

Sé que las primeras veces importando son complicadas, por eso te recomiendo que te <u>descargues estos apuntes</u> que he preparado sobre importaciones y que veas este vídeo:

#### costaccosaCLUB

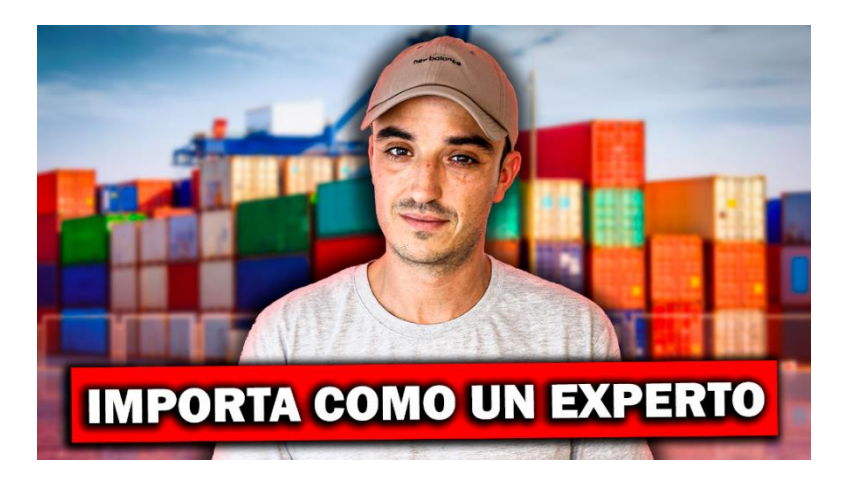

#### **PASO 4 - CREAR EL LISTING**

#### Palabras clave

Para poder redactar el listing, necesitamos saber las palabras clave que más utilizan los clientes en la búsqueda del producto.

Para sacar las palabras clave vamos a ir al producto que tengamos de referencia de la competencia y, en la gráfica de Helium10, vamos a pulsar en **Keywords**, de esta forma se nos abrirá Cerebro.

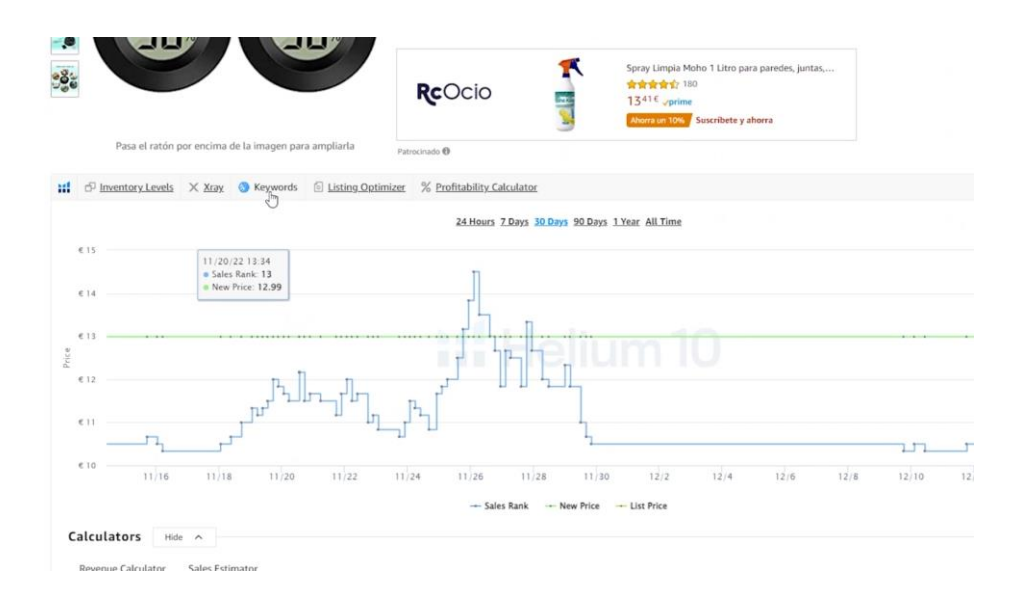

Bajo nos enseñará las palabras que más se usan para buscar ese producto.

Es posible que hayan muchas palabras. Para ello vamos a filtrar de forma que nos aparezcan solo las más relevantes y nos quedemos solo con 20/30 palabras.

#### costaccosaCLUB™

- En Search Volume hay que poner 100 como máximo.
- En Organic Rank 1 de mínimo y 20 de máximo. Si son muchas palabras, podemos poner 6 de máximo.

| ter up to 10 pro     | oduct identifiers to find their | r top performing keywor | rds. |                |           |                     | 🙆 Bulk Re          | port 🔯 Learn       | 3 History Common        |
|----------------------|---------------------------------|-------------------------|------|----------------|-----------|---------------------|--------------------|--------------------|-------------------------|
|                      | B07JDSHD4Z × Ente               | r up to 10 product ASIN | ls   |                |           |                     | Get Keywords       | Get Compet         | itors Exclude variat    |
| Filters              |                                 |                         |      |                |           |                     |                    |                    | A Hide Fi               |
| Word Count ()        |                                 | Search Volume           | 0    | Organic Rank ( | D         | Match Type ①        |                    | Phrases Containing | ng 🛈                    |
| Min                  | Max                             | 100                     | Max  | 1              | 20        | None selected       | ~                  | Ex: red dress      |                         |
| Cerebro IQ Scor      | re (j)                          | Title Density (i)       |      | Competing Pro- | ducts (i) | Amazon Choice (1)   |                    | Exclude Phrases    | Containing 🛈            |
|                      | Max                             | Min                     | Max  | Min            | Max       | None selected       | ~                  | Ex; red dress      |                         |
| Min                  |                                 |                         | k@   | Amazon Rec. R  | ank (i)   | ABA Top 3 ASINs Tot | al Click Share (i) | ABA Top 3 ASIN:    | s Total Conv. Share (i) |
| Min<br>Search Volume | Trend (i)                       | Sponsored Ran           |      |                |           |                     |                    |                    |                         |

Te recomiendo antes de seguir que clickes en la columna de Search Volume para ordenarlas por volumen de búsqueda.

| Ē  | a<br>Run | Thlevel Mini Termómetro Higrómet<br>Temperatura y Humedad, Negro<br>B07JDSHD4Z (D<br>Listing Analyzer Frequently B | tro Digital Interior de<br>Bought Together |                                       |             |                     |          |                        |                    | Last 30 days<br>Total Keywords<br>Sponsored Key<br>Organic Keywo<br>Amazon Recorr | 2,031<br>words 539<br>rds 338<br>imended 1,5 | 64               | Last 3<br>termo<br>termó<br>ambie<br>hume | 0 days<br>metro (13) c<br>metro (3) his<br>inte (2) term<br>dad (1) habit | asa (10) digital<br>grometro (2) pa<br>ometros (2) dig<br>taciones (1) hab | (6) interior (6)<br>red (2) para (2)<br>itales (2) sensor (1)<br>oitacion (1) hidrometros ( |
|----|----------|----------------------------------------------------------------------------------------------------|--------------------------------------------|---------------------------------------|-------------|---------------------|----------|------------------------|--------------------|-----------------------------------------------------------------------------------|----------------------------------------------|------------------|-------------------------------------------|---------------------------------------------------------------------------|----------------------------------------------------------------------------|---------------------------------------------------------------------------------------------|
| 21 | Filtere  | ed Keywords                                                                                                    |                                            |                                       |             |                     |          |                        |                    |                                                                                   |                                              |                  |                                           |                                                                           | Q                                                                          | C+ Export Data.                                                                             |
|    |          | Keyword Phrase 👙                                                                                                   | ABA Total -                                | BABA Total Conv. Share                | 🙆 ABA SFR 🗄 | Cerebro<br>IQ Score | Search + | Search<br>Volume Trend | Sponsored<br>ASINs | Competing<br>Products                                                             | CPR ‡                                        | Title<br>Density |                                           | Match Type                                                                | Amazon<br>Rec. Rank                                                        | Sponsored<br>Rank 0 Org                                                                     |
|    | Û        | termometro digital c 🖸 🗿                                                                                           |                                            | ~                                     | <u> </u>    | 12,553              | 25.106 🗠 | 65% 🕇                  | 400                | >2,000                                                                            | 57                                           | 8                | A                                         | s 0                                                                       | 9                                                                          | 14                                                                                          |
|    | Ø        | termometro casa 🖸 🤱                                                                                                |                                            |                                       |             | 2,083               | 4,165 🗠  | 33% 🕇                  | 393                | >2,000                                                                            | 30                                           | 3                | A                                         | s o                                                                       | 7                                                                          | 25                                                                                          |
|    | Û        | higrometro digital 🖸 🧕                                                                                             |                                            |                                       |             | 26                  | 1,553 🗠  | 1296 🕇                 | 383                | >60,000                                                                           | 29                                           | 9                | A                                         | s 0                                                                       | 12                                                                         | 13                                                                                          |
|    | Û        | termómetro digital c 🖸 🧕                                                                                           |                                            |                                       |             | 121                 | 1,214 🗠  | 100% ↑                 | 271                | >10,000                                                                           | 26                                           | 1                | A                                         | s 0                                                                       | 14                                                                         | 13                                                                                          |
|    | Û        | termometro interior 📝 🏮                                                                                            |                                            |                                       |             | 104                 | 938 🗠    | 28% 1                  | 318                | >9,000                                                                            | 12                                           | 1                | A                                         | s 0                                                                       | 11                                                                         | 38                                                                                          |
|    | Û        | termómetro casa 🖸 🔋                                                                                                |                                            |                                       |             | 402                 | 804 🗠    | 3796 🕇                 | 228                | >2,000                                                                            | 11                                           | 1                | A                                         | 5 0                                                                       | 30                                                                         | 14                                                                                          |
|    | Û        | termometro casa inte 🖸 🔕                                                                                           |                                            |                                       |             | 337                 | 673 🗠    | 2796 🕇                 | 150                | >2,000                                                                            | 10                                           | 2                | A                                         | 5 0                                                                       | 5                                                                          | 13                                                                                          |
|    | Û        | termometro higrome 🖸 🧿                                                                                             |                                            |                                       | -           | 15                  | 454 🗠    | 76% 🕇                  | 161                | >30,000                                                                           | 8                                            | 2                | A                                         | S O                                                                       | 13                                                                         | 13                                                                                          |
|    | Û        | termometro pared 🖸 a                                                                                               |                                            |                                       |             | 113                 | 452 🗠    | 10% ↑                  | 316                | >4,000                                                                            | 8                                            | 1                | A                                         | s o                                                                       | 35                                                                         | 14                                                                                          |
|    | ۵        | termometro para inte 🖸 a                                                                                           |                                            |                                       |             | 41                  | 413 🗠    | 132% 🕇                 | 161                | >10,000                                                                           | 8                                            | 0                | A                                         | S 0                                                                       | 1,083                                                                      | 25                                                                                          |
|    | ۵        | termometro ambiente 🛃 🗿                                                                                            |                                            |                                       | L           | 204                 | 408 🗠    | 26% 🕇                  | 285                | >2,000                                                                            | 8                                            | 0                | A                                         | 5 0                                                                       | 22                                                                         | 25                                                                                          |
|    | ۵        | termometros digitale 🗗 🗿                                                                                           |                                            |                                       | <u>-</u>    | 37                  | 293 🗠    | 40%                    | 158                | >8.000                                                                            | 8                                            | 0                | A                                         | s o                                                                       |                                                                            | 13                                                                                          |
|    | Û        | termómetro interior 🖪 🧕                                                                                            |                                            |                                       |             | 29                  | 291 🗠    | 47% 🕇                  | 262                | >10,000                                                                           | 8                                            | 4                | A                                         | s o                                                                       | 63                                                                         | 25                                                                                          |
|    | Û        | sensor humedad [ 🖪                                                                                                 |                                            | · · · · · · · · · · · · · · · · · · · |             | 68                  | 272 🗠    | 19% 🕇                  | 196                | >4,000                                                                            | 8                                            | 0                | A                                         | s o                                                                       | Activar Wind                                                               | dows 24                                                                                     |
|    | Û        | termometros habitac 🗗 🖲                                                                                            |                                            |                                       |             | 46                  | 182 🗠    |                        | 84                 | >4,000                                                                            | 8                                            | 0                | A                                         | 5 0                                                                       | e a Configuest                                                             | ón para activa <mark>i</mark> Window                                                        |
| 0  | •        | termometre babitacion 12 a                                                                                         |                                            | in the last                           | in the      | - 20                | 157 14   | 40L +                  | 200                | S-4.000                                                                           | 0                                            |                  |                                           | 0.0                                                                       | 74                                                                         | 2                                                                                           |

En Export Data, podremos abrir Frankestein, que recoge las palabras que hemos filtrado para que podamos copiarlas y pegarlas. También puedes hacer que te elimine las palabras repetidas.

## costagosaCLUB

| FRANKENSTEIN<br>Keyword Processor                                                                                                    |                                       |                                                                                         | III Learn Mc History 1 Save                                                                                          |  |  |
|----------------------------------------------------------------------------------------------------|---------------------------------------|-----------------------------------------------------------------------------------------|----------------------------------------------------------------------------------------------------|--|--|
| Original keywords                                                                                                    |                                       | Result                                                                                  | ASIS ABC. 4-4 LENGTH 4-4 TREQUENCY 4-4                                                                               |  |  |
|                                                                                                    | Total characters: 491 Total words: 57 |                                                                                         | Total characters: 173 Total words: 18                                                                                |  |  |
| termonette digital casa<br>termonette casa<br>higoznette digital<br>termonetto digital casa<br>termonetto digital casa<br>termonetto casa<br>termonetto higoznetico digital<br>termonetto para diversiona casa<br>termonetto para diversiona casa<br>termonetto para diversiona casa<br>termonetto para diversiona casa<br>termonetto para diversiona casa<br>termonetto para diversiona casa<br>termonetto para diversiona casa<br>termonetto para diversiona casa<br>termonetto para diversiona casa<br>termonetto para diversiona casa termonetto diversiona casa<br>termonetto para diversiona casa termonetto diversiona casa<br>termonetto para diversiona casa termonetto diversiona casa termonetto diversiona casa termonetto diversiona casa<br>termonetto para diversiona casa termonetto diversiona casa termonetto diversi |                                       | <ul> <li>Kernonnetho digital casa higto<br/>digitales interiorexterior sensi</li> </ul> | metro lemonetro interior paring para ambiente termonetros<br>or humediad habilaciones habilacion hidrometros mercuno |  |  |
| Add only spaces                                                                                                    | Output settings                       |                                                                                         |                                                                                                    |  |  |
| One wordbhrase per line                                                                                                    | Maintain phrases                      |                                                                                         |                                                                                                    |  |  |
| Add commas no space                                                                                                    | Protect numbers                       |                                                                                         |                                                                                                    |  |  |
| Add commas with space                                                                                                    | Convert to lowercase                  |                                                                                         |                                                                                                    |  |  |
| Include word frequency count                                                                                                    | Remove common words                   |                                                                                         |                                                                                                    |  |  |
|                                                                                                    | Remove single words                   |                                                                                         |                                                                                                    |  |  |
|                                                                                                    | Remove single letters                 |                                                                                         |                                                                                                    |  |  |
|                                                                                                    |                                       |                                                                                         |                                                                                                    |  |  |

Si clickas en Scribles te abrirá una especie de plantilla de listing donde podrás ir escribiendo.

| Che                                                                                                    | ick out our new and improved listing opti | imizer tool Listing Builder. It has all tr | Go To L                          | isting Builder                       |
|----------------------------------------------------------------------------------------------------|-------------------------------------------|--------------------------------------------|----------------------------------|--------------------------------------|
| SCRIBBLES<br>Listing Optimizer                                                                          |                                           |                                            | ■Learn Save                      | SHistory &Clear &Import Listing      |
| www.amazon.com v                                                                                        | Title                                     |                                            |                                  | 🖉 0/200 bytes, 0 characters, 0 words |
| Upload Keywords from My List                                                                            | АВ 25 А5 🐂 🗗 🕲 ГоСору                     |                                            |                                  |                                      |
| termometro digital casa higrometro<br>termómetro interior pared para                                    |                                           |                                            | I                                |                                      |
| ambiente termometros digitales<br>interiorexterior sensor humedad<br>habitacione habitacion bidrometros | Bullet Point #1                           | 🖉 0/100 bytes, 0 characters, 0 words       | Ignore D Subject Matter #1       | 🖉 0/50 bytes, 0 characters, 0 words  |
| nabitaciones nabitacion nidrometros                                                                     | АВ ав Ав 🗝 🗗 🥲 Го-Сору                    |                                            | А8 ab Ab 🕇 Г* Сору               |                                      |
|                                                                                                    | Bullet Point #2                           | 0/100 bytes, 0 characters, 0 words         | //                               | 050 bytes, 0 characters, 0 words     |
|                                                                                                    | АВ аб АБ 🗝 Га 🧐 Го Сору                   |                                            | A8 að Ab יד الله Copy            |                                      |
|                                                                                                    | Bullet Doint #2                           | 2 0000 bates 0 observators 0 unorde        | //                               | 2 050 later 0 darater 8 august       |
|                                                                                                    | A8 که ۸۵ 🕆 ۲۴ 🕲 ۲۵ Copy                   | En 200 allante, o manactora, o monus       | A8 ab Ab 1 1 Copy                | E ano chest o cuestraril o ucos      |
|                                                                                                    | Bullet Point #4                           | Q/100 bytes, 0 characters, 0 words         | //<br>Ignore D Subject Matter #4 | 🖉 0/50 bytes, 0 characters, 0 words  |
|                                                                                                    | A8 ab Ab ≒ ┍* 🙂 『o Copy                   |                                            | АВ 20 Аб. 🕈 ГР 🖓 Сору            |                                      |
|                                                                                                    |                                           |                                            |                                  | Activar Windows                      |

#### Bullet points y descripción

Tanto en la descripción como en los bulletpoints no hay límite de longitud pero, de forma general, incluiremos cinco bulletpoints de 2-3 líneas cada uno y unas 5-10 líneas en la descripción. Pueden ser más o menos líneas dependiendo del producto.

Tenemos que ofrecerle al cliente la información que va buscando, y eso lo sabemos gracias a las palabras clave que ya hemos extraído.

#### costaccosaCLUB

Utilizaremos las palabras clave obtenidas con Frankestein para elaborar el título del producto. También debemos añadir información clave como el voltaje, la cantidad de producto que contiene o alguna otra característica destacable. Tenemos que incorporar las palabras clave dando sentido a lo que escribimos.

En cada uno de los bullet points escribiremos, incorporando las palabras clave, un pequeño título introductorio que haga referencia a una característica/ventaja del producto y después la desarrollaremos.

Los tres primeros deben ser los que más llamen la atención, ya que son los que los clientes leerán antes, y en los dos últimos hablaremos de cuestiones más técnicas o que no sean tan llamativas.

Además, debemos contar cómo puede ayudar el producto al cliente, no solo hablar de sus características técnicas.

Por ejemplo, si el producto funciona con batería, podemos usar eso como título y después explicar por qué eso es bueno ("Evita el cambio de pilas constante gracias a su batería de 3500mAh, lo cual te permitirá no solo ahorrar dinero, sino que contribuirás a proteger el medio ambiente.").

En el caso de que sea un producto sin demasiada información, podemos añadir un bullet point sobre la garantía del mismo para generar confianza.

En cuanto a la descripción, volveremos a hablar sobre lo que hace el producto por nosotros, cambiando un poco el texto para que no sea igual a los bullet points, ni en extensión ni en contenido.

Es un texto que muy poca gente lee, pero, aun así, debemos aprovecharlo para describir el producto utilizando las palabras clave (con sentido).

Si el producto está bien posicionado y queremos mejorarlo, podemos añadirle Contenido A+, con el que ampliaremos la información tanto con textos como con imágenes.

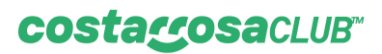

Recuerda revisar la ortografía y que los textos tengan la máxima coherencia posible.

Si tienes dudas sobre cuál es el criterio que utiliza Amazon para posicionar los productos, puedes leer más información en <u>Así es</u> <u>cómo funciona el algoritmo A9 de Amazon</u>.

#### Crear producto

La manera más fácil de añadir un producto es ir al menú del panel principal y seleccionar "Catálogo", "Añadir productos".

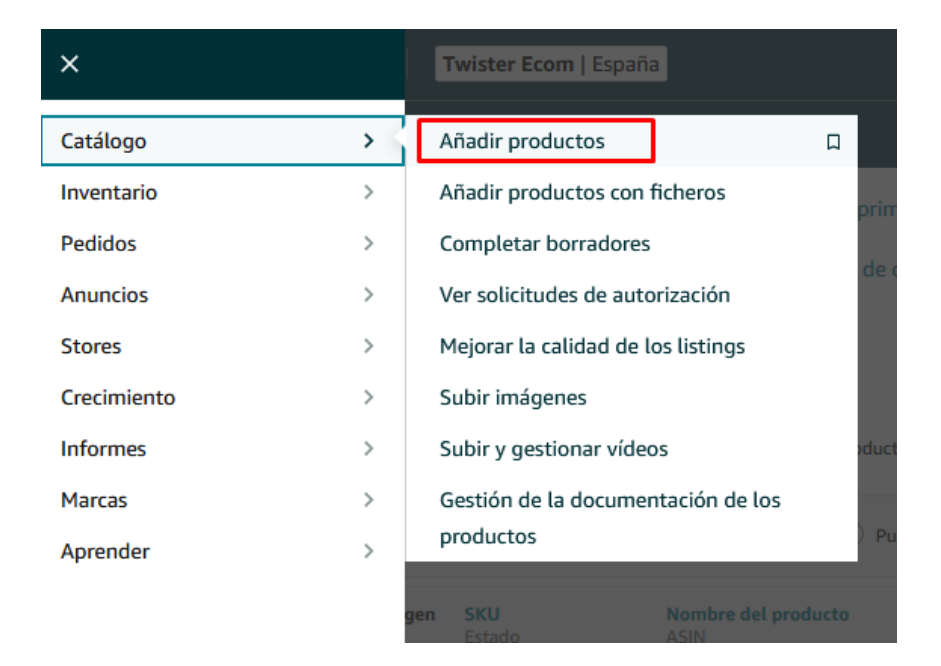

Una vez dentro, lo que nos interesa hacerle saber a Amazon es que es un producto de nuestra marca, y como los artículos de nuestra marca de momento solo los vendemos nosotros, tenemos que hacer click en 'Voy a añadir un producto que no se vende en Amazon".

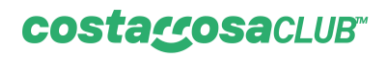

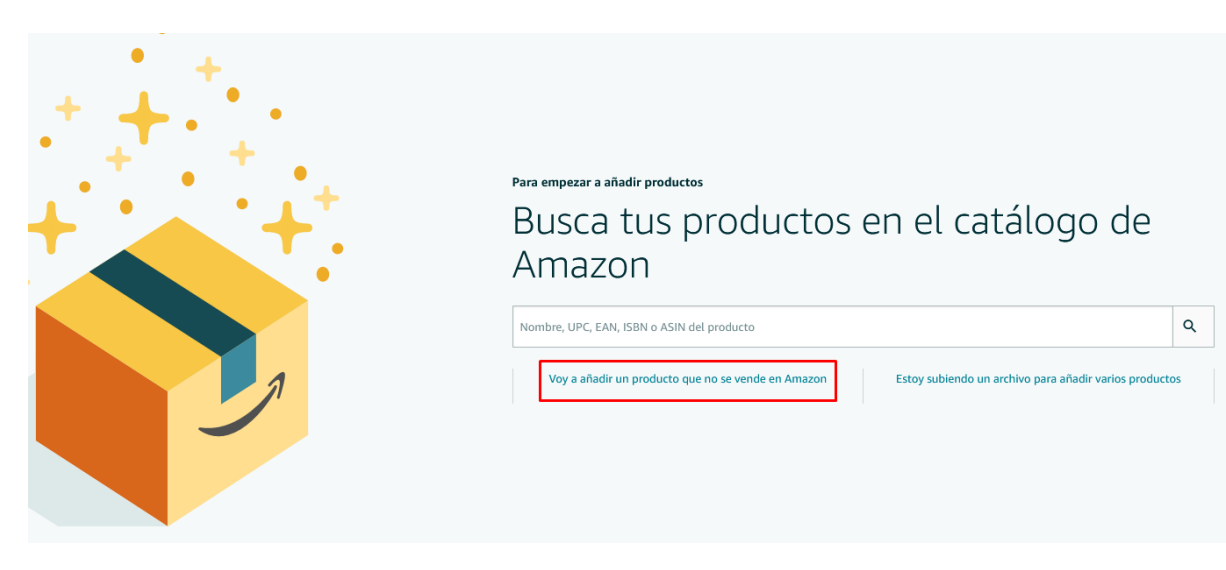

De esta manera protegemos también nuestros productos de terceros vendedores, ya que no podrán subirse a nuestro listing sin nuestra autorización.

El siguiente paso es determinar la categoría del producto. Este paso, si bien es bastante intuitivo, si lo hacemos mal el producto no va a funcionar nunca, ya que Amazon no detectará que el producto pueda aportar algo a clientes a la hora de hacer la búsqueda.

Selecciona un tipo de producto

| Elegir el mejor tipo de producto garantiza que veas los campos de datos más adecuados para tu producto. Explora los tipos de producto<br>búsqueda. Comprueba si tu producto ya está disponible en Amazon. | o directamente o utiliza la |  |  |  |  |  |  |
|----------------------------------------------------------------------------------------------------|-----------------------------|--|--|--|--|--|--|
| Favoritos                                                                                                    |                             |  |  |  |  |  |  |
| Todavía no has añadido categorías favoritas.                                                                                                    |                             |  |  |  |  |  |  |
| Search ¿Qué es un tipo de product                                                                                                    |                             |  |  |  |  |  |  |
| Search for a category                                                                                                    | ٩                           |  |  |  |  |  |  |
| Explorar ¿Qué                                                                                                    | es un tipo de producto?     |  |  |  |  |  |  |
| Seleccionar una categoría                                                                                                    |                             |  |  |  |  |  |  |
| Alimentación y bebidas                                                                                                    | > ^                         |  |  |  |  |  |  |
| H Bebé                                                                                                    | >                           |  |  |  |  |  |  |
| A Belleza                                                                                                    | >                           |  |  |  |  |  |  |
| Bricolaje y herramientas                                                                                                    | >                           |  |  |  |  |  |  |
| CDs y vinilos                                                                                                    | ê >                         |  |  |  |  |  |  |
| Coche y moto                                                                                                    | >                           |  |  |  |  |  |  |
| Deportes y aire libre                                                                                                    | >                           |  |  |  |  |  |  |
| A Electrónica                                                                                                    | >                           |  |  |  |  |  |  |

#### costaccosaCLUB"

Para saber qué categoría nos conviene, lo que suele funcionar es ver dónde está nuestra competencia más directa. En ese caso, cogeríamos esa categoría y la introduciríamos.

Una vez que rellenamos categoría y subcategorías, Amazon nos pide más datos. Es importante saber que solo debemos de rellenar obligatoriamente los campos que tengan un asterisco.

| Identidad del producto                                              | Información esencial Variantes Oferta Cumplimiento normativo Imágenes                                                                                                    |                |
|---------------------------------------------------------------------|----------------------------------------------------------------------------------------------------|----------------|
| Si varios vendedores venden el mismo proc<br>una mejor experiencia. | ducto en una misma página de información detallada, combinamos y mostramos los mejores datos sobre el producto para garantizar que los cliente                                                                                                    | s disfrutan de |
| Variantes (?                                                        | ¿El producto tiene variantes? Sí O No                                                                                                    |                |
| Identificador de producto 🤅                                         | ⑦ 5279173125000 -Seleccionar- ✓ ▲                                                                                                    |                |
|                                                                     | No tengo identificador de producto                                                                                                    |                |
| * Título 🤅                                                          | Kingston DataTraveler 101 Gen 2 - Memoria USB 8 GB, color rojo                                                                                                    |                |
| * Marca 🤅                                                           | 2                                                                                                    |                |
|                                                                     | Compaq     Este producto no tiene marca     Más información sobre la política del nombre de la marca                                                                                                    |                |
|                                                                     | Para publicar productos una vez registrada tu marca, proporciona el nombre de la marca, escrito tal y como lo hiciste al solicitar<br>autorización (por ejemplo, respetando el uso de mayúsculas). Específica un valor único para el atributo clave que seleccionaste al<br>enviar la solicitud de registro de marca. Puedes modificar los detalles del producto en cualquier otro momento desde Gestión de<br>inventario. |                |
| Canadas                                                             |                                                                                                    | Castinua       |
| Cancetar                                                            | Guardar como borrador                                                                                                    | Continuar      |

En la primera pestaña, 'Identidad del producto', debemos tener claro cómo funcionan las exenciones de GTIN.

| Identidad del producto                                          | Información esencial Variantes  Oferta 🌔                                                                                    | Cumplimiento normativo Imágenes                                                                                                    |
|-----------------------------------------------------------------|----------------------------------------------------------------------------------------------------|----------------------------------------------------------------------------------------------------|
| varios vendedores venden el mismo proc<br>la mejor experiencia. | lucto en una misma página de información detallada, combi                                                                   | namos y mostramos los mejores datos sobre el producto para garanti:                                                                               |
| Variantes                                                       | ) ¿El producto tiene variantes? 🔿 Sí 🔹 No                                                                                   |                                                                                                    |
| Identificador de producto 🤅                                     | 5279173125000                                                                                                    | -Seleccionar-                                                                                                    |
|                                                                 | No tengo identificador de producto                                                                                          | ASIN                                                                                                    |
| * Título (?                                                     | Kingston DataTraveler 101 Gen 2 - Memoria USB 8 GB. colo                                                                    | GCID                                                                                                    |
| * Marca 🤇                                                       |                                                                                                    | GTIN                                                                                                    |
|                                                                 | Este producto no tiene marca                                                                                                | UPC                                                                                                    |
|                                                                 | Para publicar productos una vez registrada tu marca, propore<br>autorización (por ejemplo, respetando el uso de mavúsculas) | ciona el nomer de la marca, escrito tal y como lo hiciste al solicitar<br>. Específica un valor único para el atributo clave que seleccionaste al |

autorización (por ejemplo, respetando el uso de mayúsculas). Especifica un valor único para el atributo clave que seleccionaste al enviar la solicitud de registro de marca. Puedes modificar los detalles del producto en cualquier otro momento desde Gestión de inventario.

#### costaccosaCLUB

La exención de GTIN nos da un código interno de Amazon y, a su vez, le decimos que previamente nosotros no teníamos ningún distintivo de este tipo previo a entrar a Amazon.

Estos distintivos son los llamados como EAN, GTIN, UPC... Si nos lo conoces, te invitamos a que te informes de qué ventajas tienen ya no solo en Amazon, sino fuera de este marketplace.

En caso de no tenerlo, que es lo normal en nuestro caso al estar empezando a vender, tendremos que hacer click en 'No tengo identificador de producto' y Amazon nos proporcionará uno para nosotros, que es lo que conocemos como código FNSKU.

| Identidad del producto                       | Información esencial        | Variantes       | Oferta       | Cumplimiento normativo       | Imágenes                                    |
|----------------------------------------------|-----------------------------|-----------------|--------------|------------------------------|---------------------------------------------|
| idedores venden el mismo proc<br>«periencia. | lucto en una misma página   | a de informació | ón detallada | , combinamos y mostramos los | mejores datos sobre el producto para garant |
| Variantes 🤅                                  | ) ¿El producto tiene varian | tes? 🔿 Sí       | O No         |                              |                                             |
| Identificador de producto 🤅                  | 5279173125000               |                 |              | -Seleccionar-                | ~                                           |
|                                              | No tengo identificad        | lor de producto | ,            |                              |                                             |

Con el campo de marca tenemos dos opciones. Si tenemos una marca privada ya dada de alta en el 'Brand Registry' de Amazon, lo que debemos hacer es usarla. En caso de no ser así, marcaremos la casilla 'Este producto no tiene marca'.

Señalando esta opción, Amazon nos brindará la marca 'Genérico' para que podamos ofrecer nuestros servicios.

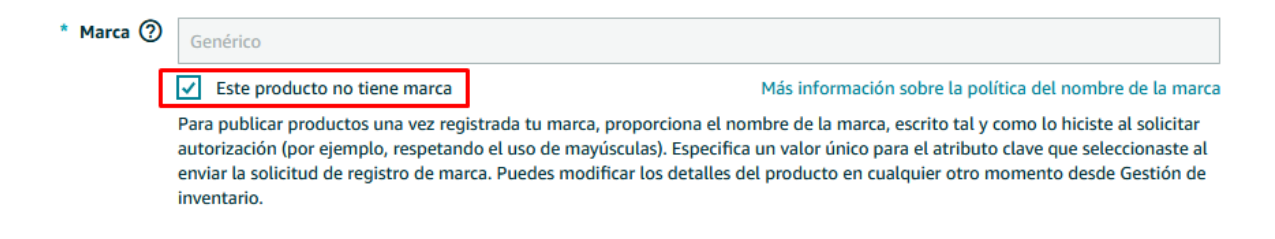

#### costacosaCLUB

No obstante, sería interesante que, en cuanto podamos, creemos una marca privada, ya que dispondremos de grandes ventajas tanto de seguridad ante terceros vendedores como a la hora de optimizar el listing.

Rellenados estos dos campos ya solo queda cumplimentar el título que hemos pensado poner previamente. No pasa nada si queremos poner un título poco elaborado, luego podremos cambiarlo sin dificultad y en cualquier momento.

Una vez rellenados estos tres campos indispensables, le daremos a continuar y nos desbloquearán los otros campos para seguir rellenando las características del producto.

Como hemos comentado antes, tenemos que rellenar todos los campos que contengan un '\*'.

La mayoría de los campos son descriptivos o genéricos del producto que vamos a vender, pero hay campos importantes para los que tenemos que saber qué queremos poner exactamente.

Por ejemplo, en el campo 'Fabricante', dentro del apartado 'Información esencial', no te aconsejamos que pongas tu proveedor en China, ya que le estarás dando a la competencia un producto que funciona y el proveedor donde encontrar un buen precio.

Otro punto a tener en cuenta es la gestión logística. En este caso deberemos poner en la pestaña 'Oferta' que Amazon se encargará de todo, ya que nuestro modelo de negocio se basa en FBA.

## costagosaCLUB

| Identidad del producto 🏾 🕕 Info                                                                                                    | rmación esencial Variantes                                                                                                    | 0 Oferta 0 Cu                                                                     | mplimiento normativo                               | Imágenes                         |  |  |  |  |  |  |  |
|----------------------------------------------------------------------------------------------------|----------------------------------------------------------------------------------------------------|-----------------------------------------------------------------------------------|----------------------------------------------------|----------------------------------|--|--|--|--|--|--|--|
| <ul> <li>Puedes guardarlo como inactivo ahora y ponerlo a la venta posteriormente.</li> <li>Permitirme omitir los datos de la oferta y agregarlos en otro momento.</li> </ul> |                                                                                                    |                                                                                   |                                                    |                                  |  |  |  |  |  |  |  |
| <b>s</b> κυ (?)                                                                                                    | 10162513<br>Una vez enviado, este campo no se                                                                                                    | puede modificar                                                                   |                                                    |                                  |  |  |  |  |  |  |  |
| * Precio ⑦ EUR€ P. ej.: 50,00                                                                                                    |                                                                                                    |                                                                                   |                                                    |                                  |  |  |  |  |  |  |  |
| * Estado del producto 🕜                                                                                                    | -Seleccionar-                                                                                                    |                                                                                   |                                                    | ~                                |  |  |  |  |  |  |  |
| Gestión logística 🕜                                                                                                    | <ul> <li>Voy a enviar este artículo<br/>(Despachado por el comerci</li> <li>Amazon envía y proporcia<br/>(Despachado por Amazon)</li> <li>Has elegido que Logística de Ar</li> </ul> | yo mismo<br>iante)<br>ona el servicio de atención a<br>mazon gestione los pedidos | <b>l cliente</b><br>de este artículo, el cual esta | rá a la venta tan pronto como lo |  |  |  |  |  |  |  |

También tenemos que mencionar que, por defecto, en algunas categorías los atributos están ocultos. En este sentido, lo que hay que hacer es, en la zona izquierda de la pantalla, marcar en atributos a 'Todos los atributos'. De esta forma podrás cumplimentar tanta información como quieras dentro de los estándares de Amazon.

| amazon seller central                                                                     |                                 |
|-------------------------------------------------------------------------------------------|---------------------------------|
|                                                                                           | Identidad del producto          |
| Categoría<br>><br>Electrónica para vehículos ><br>Electrónica para coche ><br>Auriculares | i Si varios ven<br>una mejor ex |
| Atributos ⑦<br>Obligatorio<br>Relevante<br>O Todos los atributos                          |                                 |

Cuando hayas terminado de rellenar los campos que creas necesarios, lo que hay que hacer es guardar los cambios y... ¡Voilà! ¡Ya habrás creado tu primer listing!

Imágenes

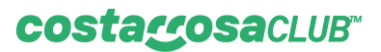

Para preparar las imágenes puedes:

- Buscar las imágenes en <u>1688</u>. Valora las imágenes de la competencia para no coger la misma imagen que ellos, dales tu toque y diferenciate.
- Buscar las imágenes con la extensión de chrome: <u>Asistente de Compras</u> <u>Aliprice para 1688.com</u>. Nos va a permitir hacer una búsqueda de las imágenes desde Amazon a 1688.
- Editar las imágenes en <u>Canva</u>. Tapa los textos en chino y escribe de nuevo encima. Intenta que las imágenes midan todas lo mismo, por ejemplo, 1000x1000.

Si quieres lanzarte y hacer tus propias fotos, puedes comprar una caja de luz de fotografía para poderlas hacer en casa, en Amazon tenéis de diferentes precios.

#### ¿Tu producto es pequeño?

Antes existía el programa pequeños y ligeros que ofrecía una reducción en los costes de la logística de los productos de bajo precio, lo que permitía ofrecer mejores precios al cliente.

Ahora tenemos: Logística de Amazon de precio bajo a Amazon.

La principal diferencia con respecto a Pequeños y Ligeros es que antes tenías que inscribirlo manualmente y con este se te incluye automáticamente.

Esto te permite tener tarifas más reducidas de envío si se respetan las dimensiones y pesos del producto.

Los productos recibirán automáticamente las tarifas de Precio Bajo de Logística de Amazon cuando tengan un precio igual o inferior (IVA incluido) a los siguientes importes:

- 10£ Reino Unido
- 11€ Alemania
- 12€ España, Francia, Italia y Países Bajos
- 140SEK Suecia

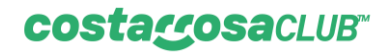

• 55PLN Polonia

Aquí puedes ver las tarifas que tiene establecidas Amazon, aunque te recomendamos que entres <u>en la web de Amazon</u> y revises la última versión de precios, por si han cambiado.

| Venta e                                                                                 | n Amazon – Tarifa                                                                                                    | s de Precio                                                                                                    | o bajo                                                                                                    | o de L                                                                                                    | .ogíst                                                                                                    | ica d                                                                                                    | e Am                                                                                                    | azon                                                                                                    |                                                                                                    |                                                                                                    |                                                                                                    | Lo                                                                                                    | ogíst                                                                                                    | ica d                                                                                                    | e am                                                                                                    | azon                                                                                         |
|-----------------------------------------------------------------------------------------|----------------------------------------------------------------------------------------------------|----------------------------------------------------------------------------------------------------|----------------------------------------------------------------------------------------------------|----------------------------------------------------------------------------------------------------|----------------------------------------------------------------------------------------------------|----------------------------------------------------------------------------------------------------|----------------------------------------------------------------------------------------------------|----------------------------------------------------------------------------------------------------|----------------------------------------------------------------------------------------------------|----------------------------------------------------------------------------------------------------|----------------------------------------------------------------------------------------------------|----------------------------------------------------------------------------------------------------|----------------------------------------------------------------------------------------------------|----------------------------------------------------------------------------------------------------|----------------------------------------------------------------------------------------------------|----------------------------------------------------------------------------------------------|
| Calcular t<br>Para calcular el<br>de Amazon, sim<br>envío y almacer<br>servicio opciona | US tarifas<br>total de tus tarifas de Logistica<br>piemente suma las tarifas de<br>namiento además de cualquier<br>il que necesites.                                                  | Tarifas de Prec<br>rápido movimi<br>140 SEK (Suec<br>las tarifas de g                                                                                                    | io bajo c<br>ento cor<br>ia), 55 Pl<br>estión lo                                                                               | le Logísti<br>n un prec<br>LN (Polor<br>ogística e                                                                             | ica de Ar<br>io de 10<br>nia) o me<br>stándar                                                                                             | mazon e<br>GBP (Re<br>enos (IV/<br>de Logís                                                                                      | s una sol<br>eino Unid<br>A incluido<br>stica de A                                                          | lución lo<br>lo), 11 El<br>b). Este p<br>Amazon                                                                     | gística d<br>UR (Alen<br>programa<br>en produ                                                                                        | e Amazo<br>nania), 12<br>a ofrece i<br>uctos sim                                                                                              | n para tu<br>2 EUR (Pa<br>tarifas de<br>iilares cu                                                    | us produ<br>aíses Baj<br>e gestiór<br>ando se                                                                                          | ctos lige<br>os, Franc<br>1 logístic<br>envían le                                                                                                | ros, peq<br>ia, Italia,<br>a más ba<br>ocalmen                                                                           | ueños y (<br>, España)<br>ajas que<br>te.                                                                                   | en<br>I,                                                                                     |
|                                                                                         | 1. Tarifa por envío<br>Una tarifa por unidad en<br>función de:                                                                                                    | 1. Tarifa d                                                                                                    | e gest                                                                                                    | ión loạ                                                                                                    | gística                                                                                                    | por u<br>Er                                                                                                    | nidad<br>wío local                                                                                          | gestic<br>en:                                                                                                    | onada                                                                                                    |                                                                                                    |                                                                                                    |                                                                                                    | Envío<br>(EFN                                                                                                    | <b>internac</b><br>) Vendidos                                                                                            | ional<br>s en*:                                                                                                    |                                                                                              |
|                                                                                         | Tamaño     Peso de la unidad                                                                                                    |                                                                                                    | UK <sup>1,2</sup><br>(£)                                                                                                    | CEP<br>(DE/<br>PL/CZ<br>(€)                                                                                                    | Sólo<br>DE¹<br>(€)                                                                                                    | FR <sup>1,3</sup><br>(€)                                                                                                    | IT' (€)                                                                                                    | ES¹ (€)                                                                                                    | NL (€)                                                                                                    | SE¹ (kr)                                                                                                    | PL¹ (zł)                                                                                              | DE'/<br>IT/ES<br>(€)                                                                                                    | FR³ (€)                                                                                                    | NL (€)                                                                                                    | SE (kr)                                                                                                    | PL (zł)                                                                                      |
| Ø                                                                                       | 2. Tarifa de<br>almacenamiento<br>(Ver página 5.)<br>Importe por metro cúbico<br>por mes o por pie cúbico<br>por mes                                                                  | Sobre pequeño<br>≤80g<br>Sobre tamaño o<br>≤60g<br>≤210g<br>≤460g                                                                                                    | Dimensio<br>1,34<br>estándar:<br>1,44<br>1,61<br>1,74                                                                          | ones ≤ 20 )<br>1,45<br>Dimensior<br>1,64<br>1,78<br>1,94                                                                       | x 15 x 1 c<br>1,71<br>nes ≤ 33 x<br>1,90<br>2,04<br>2,20                                                                                  | m<br>2,09<br>23 X 2,5<br>2,19<br>2,73<br>3,21                                                                                    | 2,47<br>cm<br>2,60<br>2,73<br>2,96                                                                          | 1,94<br>2,25<br>2,59<br>2,83                                                                                        | 1,43<br>1,58<br>1,77<br>1,90                                                                                                    | 25,17<br>25,92<br>27,16<br>31,65                                                                                                    | 3,89<br>3,94<br>4,08<br>4,34                                                                          | 4,91<br>5,06<br>5,41<br>5,44                                                                                                    | 5,06<br>5,22<br>5,57<br>5,61                                                                                                    | 4,73<br>4,88<br>5,21<br>5,25                                                                                             | 47,08<br>49,59<br>52,91<br>53,22                                                                                            | 20,25<br>21,12<br>22,61<br>22,95                                                             |
|                                                                                         | 3. Tarifa por servicios<br>opcionales (Ver página 6.)<br>Incluye:                                                                                                    | Sobre grande:<br>≤960g<br>Sobre extragra<br>≤960g                                                                                                    | Dimension<br>2,21<br>nde: Dime                                                                                                 | es ≤ 33 X<br>2,29<br>nsions ≤ 3<br>2.67                                                                                        | 23 X 4 cm<br>2,55<br>3 X 23 X 6<br>2,93                                                                                                   | 3,84<br>6 cm<br>4,18                                                                                                    | 3,26                                                                                                    | 2,98                                                                                                    | 2,37                                                                                                    | 32,99                                                                                                    | 4,78                                                                                                  | 5,99                                                                                                    | 6,17                                                                                                    | 5,60                                                                                                    | 57,38                                                                                                    | 24,57                                                                                        |
|                                                                                         | <ul> <li>Baja</li> <li>Etiquetado</li> <li>Embolsado</li> <li>Envoltorio de burbujas</li> <li>Cinta adhesiva</li> <li>Cinta adhesiva</li> <li>Embolsado con plástico opaco</li> </ul> | Paquete peque<br>\$150g<br>\$400g<br>"Las tarifas serán de<br>Logistica de Amaz<br>"Esta tarifa incluye<br>aplica desde el 1<br>"Esta tarifa incluye<br>desde el 15 de sep<br>4Los jintes máxim | 2,42<br>2,42<br>2,44<br>ifferentes si<br>azon en Ale<br>Francia), 2,<br>or orarifas<br>un cargo a<br>tiembre de<br>os para env | 2,67<br>2,67<br>2,87<br>tienes inver<br>mania en Pi<br>50 SEK o 1,1<br>de Precio ba<br>dicional del :<br>2021.<br>fos a un cen | X 25 X 12<br>2,93<br>3,13<br>atario de Lo<br>blonia y la R<br>5 PLN por e<br>jo de Logis<br>2 % para lo<br>tro logístico<br>tro logístico | 4,18<br>4,18<br>4,57<br>gistica de A<br>tepública Ch<br>cada unidad<br>tica de Ama<br>s productos<br>s productos<br>o ubicado el | 3,49<br>3,80<br>mazon en A<br>heca. A la ta<br>i de Logistic<br>izon. A las u<br>vendidos e<br>n Polonia so | 3,21<br>3,44<br>Jemania y r<br>rifa de gest<br>a de Amazo<br>nidades ver<br>n Amazon I<br>n Amazon F<br>n: Peso mái | 2,63<br>2,65<br>2,65<br>to participa:<br>tón logistica<br>n que se en<br>didas en Al<br>JK con el fin<br>R con el fin<br>kimo para u | 37,7<br>39,61<br>s en el Progr<br>s e sumarár<br>vie desde co<br>ermania que<br>ermania que<br>de reflejar l<br>de reflejar l<br>na unidad: 2 | 4,84<br>4,91<br>ama centro<br>10,26 GBP,<br>provengan<br>la tasa de se<br>a tasa de se<br>3 kg/Longit | 6,61<br>7,05<br>europeo al<br>0,26 EUR o<br>icos de Ale<br>de Polonia<br>rivicios digi<br>rivicios digi<br>ruicios digit<br>tud máxima | 6,81<br>7,26<br>permitir que<br>0,27 EUR (in<br>mania, ya se<br>se les aplica<br>se les aplica<br>se les introdu<br>ales introdu<br>ales introdu | 6,18<br>6,76<br>Arnazon al<br>acluido el in<br>an producte<br>la tarifa na<br>cida en el F<br>cida en el F<br>ámetro más | 62,34<br>67,95<br>macene tu i<br>npuesto sob<br>os estándar<br>cional de Alá<br>Reino Unido<br>rancia y que<br>kimo: 360 cr | 29,68<br>32,33<br>rventario<br>re las<br>de<br>emania.<br>y que se<br>se aplica<br>m. Si una |

Para obtener mas información sobre el programa, los criterios detallados, las políticas y las instrucciones sobre cómo inscribirse, visita las páginas de ayuda de Tarifas de Precio bajo de Logística de Amazon en Seller Central en los sitios de <u>Beino Linido. Alemania, Francia, Italia, España, Países Bajos,</u> Suecia y Polonía.

#### PASO 5 - ENVIAR A AMAZON

Una vez que ya nos ha llegado el producto, lo hemos validado y hemos pedido mercancía para vender, podemos pasar a enviarla a los almacenes de Amazon.

#### Imprimir etiquetas

Para enviar nuestra mercancía a los almacenes de Amazon (porque en este caso estamos haciendo <u>FBA</u>), es necesario etiquetar cada uno de los productos que enviamos, para que tengan el código de barras que les corresponde. De esta forma, Amazon puede tener el producto localizado y el stock actualizado; cada

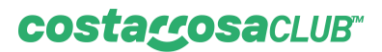

vez que un producto entra o sale del almacén lo tienen controlado, teniendo trazabilidad de todo, en todo momento.

Si estás empezando, te voy a explicar cómo hacerlo de la forma más casera para que puedas hacerlo en casa.

Primero tienes que ir a Gestión del inventario y seleccionar el producto que quieres etiquetar. En Aplicar acción a un listing, elegimos Imprimir etiquetas de un producto, tal y como te muestro en las imágenes:

| =    | amazon seller central                      | TIENDA PRODUCTO                | S ASOMBRO                                                                               | amazon seller central                                                                                            | ENDA PRODUCTOS ASC             | DMBRO                                                                                       |
|------|--------------------------------------------|--------------------------------|-----------------------------------------------------------------------------------------|----------------------------------------------------------------------------------------------------|--------------------------------|---------------------------------------------------------------------------------------------|
|      |                                            |                                |                                                                                         |                                                                                                    |                                |                                                                                             |
| Her  | amientas de listings: Todo                 | o el inventario                | Listings inactivos y suprimidos de los resultados de l                                  | Herramientas de listings: Todo e                                                                                 | l inventario Listir            | ngs inactivos y suprimidos de los resultados de búsq                                        |
| Her  | amientas de inventario de                  | e Logística de A               | mazon: Panel de control de Logística de Ama                                             | Herramientas de inventario de L                                                                                  | ogística de Amaz               | on: Panel de control de Logística de Amazon                                                 |
| Ge   | stión de inventari                         | O Más informaciór              |                                                                                         | Gestión de inventario                                                                                            | Más información                |                                                                                             |
| Apl  | car acción a 1 listings 🖌 🔍 Bu             | scar SKU, titulo, ISBN         | Buscar 3 producto/s                                                                     | Cambiar a gestionado por Amazon                                                                                  | SKU, título, ISBN Bu           | scar 3 producto/s                                                                           |
| File | ros: Estado del listing: <b>O</b> Cualqui  | iera 🔿 Activo 🔿 In             | activo 🔿 Incompleto 🔿 Publicación retirada 🔿 Suprimi                                    | Cambiar a gestionado por el vendedor<br>Enviar o reabastecer inventario<br>Establecer avisos de reabastecimiento | 🔿 Activo 🔿 Inactivo            | O Incompleto O Publicación retirada O Suprimido p                                           |
|      | Estado                                     | Imagen SKU<br>Estado           | Nombre del producto<br>ASIN                                                             | Igualar al precio más bajo<br>Crear solicitud de retirada de inventario<br>Crear solicitud de pertión legística  | nagen SKU<br>Estado            | Nombre del producto<br>ASIN                                                                 |
| 2    | Activo                                     | No hay<br>inagan<br>disponible | ntes Genérico 4UDS Luces Intermitentes LED para Moto, Ir<br>D. 28 x 83 mm<br>BOBSFPKWJ1 | Imprimir etiquetas de producto<br>Cerrar listings                                                                | No hay<br>magen<br>spontble    | Genetrico 4UDS Luces Intermitentes LED para Moto, Interm<br>D, 28 x 83 mm<br>B0BSFPKWJ1     |
| 0    | Activo                                     | No hay<br>imagan<br>disponitie | -V8FR Mecanismo de movimiento Reloj<br>8085652P7G                                       | Activo                                                                                                    | No hay<br>imagan<br>disponible | Mecanismo de movimiento Reloj<br>B0BS6S2P7G                                                 |
| 0    | Suprimido de los resultados de<br>búsqueda | A A Higrome Nuevo              | stoNew SUDS Termómetro Higrómetro Digital para Interior y<br>BOBRYSCVS1                 | Suprimido de los resultados de<br>búsqueda                                                                       | HigrometroNew<br>Nuevo         | <ul> <li>3UDS Termómetro Higrómetro Digital para Interior y Exter<br/>B00RYSCV51</li> </ul> |
| Pág. | 1 de 1 Ir                                  |                                |                                                                                         | Pág. 1 de 1 lr                                                                                                   |                                |                                                                                             |
|      | Ayuda Politicas del Programa               | Español 🗸                      | a Descargar la aplicación Vendedor de Amazon                                            | Ayuda Políticas del Programa                                                                                     | Español 👻 🔋                    | Descargar la aplicación Vendedor de Amazon                                                  |
|      | En Seller Central sólo utilizamos co       | okies y funciones simi         | lares (en conjunto, "cookies") para prestarte servicios, enti                           | En Seller Central sólo utilizamos cook                                                                           | ies y funciones similares (    | en conjunto, "cookies") para prestarte servicios, entre lo:                                 |

Elegimos la opción de las 44 pegatinas, ya que luego tendremos que imprimirlo en casa. Para poderlo imprimir en papel adhesivo y así no tener que recortar y pegar con celo cada código de barras que te descargarás, puedes comprar folios preparados en Amazon, te dejo aquí un enlace.

| mazon seller central                      | DUCTOS ASOMBRO                                               |                                                   | Buscar                                          | ٩           |
|-------------------------------------------|--------------------------------------------------------------|---------------------------------------------------|-------------------------------------------------|-------------|
|                                           |                                                              | Aflade tus páginas favoritas haci                 | endo clic en este icono del menú de navegación. |             |
|                                           |                                                              | Todo el inventario   Invent                       | ario gestionado por Amazon   Envíos en espera   |             |
| Imprimir etiquetas para productos p       | or separado                                                  |                                                   |                                                 |             |
| Especifica el número de etiquetas que qui | eres imprimir para cada SKU y haz clic en el botón           | "Imprimir etiquetas de producto". Más información |                                                 |             |
| Merchant SKU 个                            |                                                              | Nombre del artículo                               |                                                 |             |
| Intermitentes                             |                                                              | Genérico Intermitentes moto 2.0                   |                                                 | 44 I        |
| Totales                                   |                                                              |                                                   |                                                 |             |
|                                           |                                                              | Formato del papel o adhesivo 44 pegatinas de      | 48,5 x 25,4 mm en A4 🗸 Imprimir etiquetas o     | de producto |
| Volver al inventario                      |                                                              |                                                   |                                                 |             |
|                                           |                                                              |                                                   |                                                 |             |
| yuda Politicas del Programa Español       | <ul> <li>Descargar la aplicación Vendedor de Amaz</li> </ul> | on                                                |                                                 |             |
|                                           |                                                              |                                                   |                                                 |             |

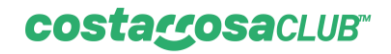

#### Enviar a Amazon

Una vez tenemos impresas las etiquetas de los productos y las tenemos puestas en estos, podemos pasar a preparar el envío a Amazon. Para ello, nos vamos de nuevo al Seller Central, a Gestión de inventario. Selecciona el producto que quieres enviar y, en Aplicar acción a un listing, elegimos Enviar o reabastecer inventario.

| =                     | amazon seller central                                                         | ENDA PRODUCTO                  | ASOMBRO                                                                               |                                    |                                                       | Buscar                                          |                                 | ٩         |
|-----------------------|-------------------------------------------------------------------------------|--------------------------------|---------------------------------------------------------------------------------------|------------------------------------|-------------------------------------------------------|-------------------------------------------------|---------------------------------|-----------|
|                       |                                                                               |                                |                                                                                       |                                    | Añade tus páginas favoritas haciendo                  | clic en este icono del menú de                  | navegación.                     |           |
| Herra                 | amientas de listings: Todo                                                    | el inventario                  | Listings inactivos y suprimidos de los resultados de búso                             | ueda (1) Panel de contre           | l de calidad de listings (1) Posibles dup             | licados Gestionar prec                          | lios                            |           |
| Herra                 | amientas de inventario de                                                     | Logística de A                 | nazon: Panel de control de Logistica de Amazo                                         | n Inventario de Logística          | de Amazon Envios Oportunidad                          | es de Logística de Amazon                       | Análisis de Logistica           | de Amazo  |
| Ges                   | tión de inventario                                                            | ) Más información              |                                                                                       |                                    |                                                       |                                                 |                                 |           |
| Cam                   | biar a gestionado por Amazon                                                  | SKU, título, ISBN              | Buscar 3 producto/s                                                                   |                                    |                                                       |                                                 |                                 |           |
| Cam                   | biar a gestionado por el vendedor                                             |                                |                                                                                       |                                    |                                                       |                                                 |                                 |           |
| Envia                 | ar o reabastecer inventario<br>blecer avisos de reabastecimiento              | O Activo O Ins                 | ctivo 🔿 Incompleto 🔿 Publicación retirada 🔿 Suprimido p                               | ara los resultados de búsqueda     | Tipo de gestión logística: 🔕 Cualquiera 🔿 Ama         | zon 🔿 Vendedor 🛛 Otro                           | s filtros 👻                     |           |
| lgual<br>Crea         | lar al precio más bajo<br>r solicitud de retirada de inventario               | nagen SKU<br>Estado            | Nombre del producto<br>ASIN                                                           |                                    |                                                       | Fecha de creac<br>Fecha en la que               | ión 👻 Disponible<br>e cambió el |           |
| Crea<br>Impr<br>Cerra | r solicitud de gestión logística<br>imir etiquetas de producto<br>ar listings | ke hey<br>magen<br>ponble      | Generico 4UDS Luces Intermitentes LED para Moto, Inter<br>D, 28 x 83 mm<br>BOBSFPKWJ1 | nitentes Homologados para Motocic  | eta, Laz de Dirección Impermentile Universal para Sco | oter, 12V, 15 LE 16/01/2023 11<br>17/01/2023 12 | 1.32.21 0<br>1.52.00            | ∽ 5,08€ T |
| Elimi                 | inar productos y listings                                                     |                                |                                                                                       |                                    |                                                       |                                                 |                                 |           |
|                       | Activo                                                                        | No hay<br>imagan<br>disponible | VBFR Mecanisms die movimiento Reloj<br>8085652075G                                    |                                    |                                                       | 12/01/2023 11<br>17/01/2023 12                  | 1.50.49 80<br>254.42            | ~ 4,70ET  |
| 0                     | Suprimido de los resultados de<br>búsqueda                                    | Higromet<br>Nuevo              | oNew 3005 Termómetro Higrómetro Digital para Interior y Exte<br>8088/VSCV51           | rfor, Medidor de Temperatura y Hun | edad para Casa, Higrómetro Portátil con Pantalla LCD  | y Bateria LR44 09/01/2023 12<br>09/01/2023 12   | 218-28<br>219-44                | 0 2,8467  |

Tenemos que ir rellenando los datos que nos van pidiendo en cada paso. Incluso puedes hacer una plantilla para tener la configuración preparada para el futuro.

Ojo: La fecha de envío que tienes que rellenar, corresponde al día en el que tienes previsto entregarle la mercancía a UPS.

En el Paso 3: imprimir etiquetas de la caja, vamos a poner el formato de la etiqueta que llevará la caja con todos los productos. Corresponde a la etiqueta de envío de la caja. Nosotros seleccionamos la opción que te muestro en la imagen:

### costacosaCLUB

| Paso 2. Envío confirmado                   | Destinos: 1 Método de envío: Envío de paquete pequeño Transportista: UPS (transportista asociado de Amazon)                                                                                                    |  |
|--------------------------------------------|----------------------------------------------------------------------------------------------------|--|
| Paso 3: Imprimir etiquetas de la           | t caja                                                                                                    |  |
| top is spring. Bellinging                  | A 100-00 inclusion of America 4000.10                                                                                                    |  |
| 1 envios confirmados                       |                                                                                                    |  |
| Tras imprimir las etiquetas de la caja, el | el estado del envio cambiatá a "Listo para enviar".                                                                                                    |  |
| Envio n.º 1                                | ✓ Ver o modificar el contenido                                                                                                    |  |
| Annes and an other states                  | No. 1995 March 1997 Control of Control of Co |  |
| And the                                    | na da atana mangana atana da atan                                                                                                    |  |
| Contenido del envio: Cajas: 1, Si          | SKU: 1, Unidades: 100                                                                                                    |  |
| Imprimir etiquetas de envio y ca           | aja                                                                                                    |  |
| Impresión térmica: 102 x 152 mm (4         | (4 x 6 pulgadas)                                                                                                    |  |
| Impresión térmica: 102 x 152 mm            | m (4 x 6 pulgadas)                                                                                                    |  |
| 8,5" X 5.5" (tamaño carta EE. UU.)         |                                                                                                    |  |
| Si 99,1 x 139 mm                           |                                                                                                    |  |
| 1. Coloca la etiqueta del identificador de | Je caja de Logistica de Amazon y la etiqueta del transportista                                                                                                    |  |
| 2. Entrega las cajas al transportista. Dej | éjalas en las instalaciones para entregas del transportista                                                                                                    |  |
| aplicarse una tarifa adicional).           | ortista para solicitar los servicios de recogida (podría                                                                                                    |  |
| 3. Realiza el seguimiento de tus envios    | s con los enlaces que aparecen a continuación                                                                                                    |  |
|                                            |                                                                                                    |  |

| X0019504005<br>Genera 425 Luce, 15 25, 21 x 81 mm<br>Nuevo              | X001PEH455<br>General-KDS Lass SLED, 21+Elmm<br>Nuevo          | KOOMPEHOSE<br>Genero 4.05 June 11 LD, 21 x 60 mm<br>Nuevo  | ADD1PEH400<br>General 405 Latz, 15 LD, 28 x80 nm            |
|-------------------------------------------------------------------------|----------------------------------------------------------------|------------------------------------------------------------|-------------------------------------------------------------|
| X001/PCH05<br>Genero 405 Luce, 15 US, 21 + 10 mm<br>Nuevo               | X001PEHess<br>General 405 Lucz., 15 UD, 21 + Elmen<br>Nuevo    | XXXXXXXXXXXXXXXXXXXXXXXXXXXXXXXXXXXXXX                     | X001PEHEDS<br>General-AUSS Lack 15:10, 21 x Elime<br>Narroo |
| X0019204655<br>General 405 Lucz., 15120, 21 x 80 mm<br>Nuevo            | X001FEH635<br>Generative AUDS Lase. 15 LED. 28 + 85 mm         | X301PEH405<br>Genero-4205Lass, 15125,25x83mm<br>Nativo     | X001PE04655<br>General-405 Look, 15120, 21 x Birm<br>Nuevo  |
| KODYPENSO<br>KODYPENSO<br>Genera ADS Lucz., 15 LED, 21 x 80 mm<br>Nuevo | X001PEH455<br>General-KIGS Late: 15 LED: 28 + 82 mm<br>Numero  | X001PDH655<br>Genero 4.05 Lan., 15 LD, 31x 83 mm<br>Narrod | ADDIPEDHOS<br>Genero 4005 Laz., 15-10, 18 x Binni<br>Nuevo  |
| X021PDH055<br>Genetics AUST Luce. 15U25, 31 x 80 mm<br>Nuevo            | K001PEH455<br>Genetics 4055 Lote, 15 UD, 26 x 83 mm<br>Nutrice | X00PEr4056<br>Generos 4005 Gaza, 15 (20, 20 x 83 mm        | X001PEH455<br>Gentras 4055 Larx, 1515,28 x 80 mm            |
| X001PDH05<br>Gerbio 405 Lat., SLED, 3 x 8 mm<br>Numo                    | X001PExel35<br>Genetics-4005 Lace, 55 LB, 28 × 85 mm           | X001PD-450<br>Greitro 4,05 Lucz, 15 LD, 25 x 8 mm          | x001PDHSS<br>Greeco-4055ust, SLID, 3 x81mm<br>Nuevo         |
| X011PDH05<br>General/2014.05181.23+Einen<br>Nacio                       | XXX11PEH455<br>Genetics 4205 Laze, 15 UZD, 28 + 18 mm<br>Nuevo | X007/0406<br>Genetics 405 Late, 15 LB, 21+13 mm            | ADD FPEHADS<br>General 4005 Loz., 15 LB, 21 x 85 mm         |
| Schriftbergen<br>Schriftbergen<br>Genetics ACE Land, 15 Life of the     | X001PEre55<br>Genite 405 Lan. 15 LD, 31 a El min<br>Norma      | X0007D-400<br>Genter ADSLare, 15 LD, 31 + D me             | X0019C+635<br>General AllSLate, 1518, 2118 cm               |
|                                                                         |                                                                |                                                            |                                                             |

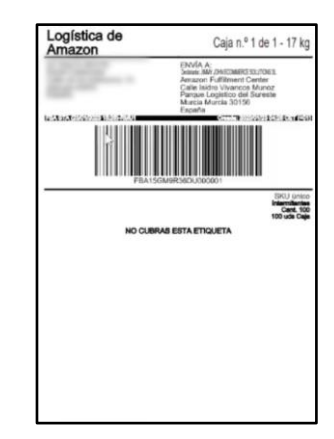

Etiquetas de los productos

Etiqueta de la caja

#### Solicitar recogida en UPS

Ahora que ya tenemos el envío indicado a Amazon, tenemos que solicitar a UPS que venga a por la mercancía.

Para ello vamos a entrar en <u>el portal de UPS</u>. Vamos a Envío, Solicitar una recogida. Tendrás que rellenar, tanto los datos personales como el número de seguimiento que te aparece en la etiqueta que te has descargado en el paso anterior.

costacosacLUB™

1 En información de servicio y paquetes, marca UPS Standard.

#### Mercancía en Amazon

Para poder ver en qué estado se encuentra su mercancía, puedes ponerte sobre el desplegable de la cantidad disponible y te desglosará en qué punto se encuentra tu stock.

| nal                                                                                                    | TIENDA PR                      | ODUCTOS ASO                                                    | MBRO Buscar                                                                                                    |                                                                | c                              | <b>U</b>            |                                  |
|----------------------------------------------------------------------------------------------------|--------------------------------|----------------------------------------------------------------|----------------------------------------------------------------------------------------------------|----------------------------------------------------------------|--------------------------------|---------------------|----------------------------------|
|                                                                                                    |                                |                                                                | Añade tus páginas favoritas hadendo dic en este lo                                                                                                    | ono del menú de naveg                                          | jación.                        |                     |                                  |
| ngs: Tod                                                                                                    | o el inventa                   | rio Listin                                                     | gs inactivos y suprimidos de los resultados de búsqueda (1) Panel de control de calidad de listings (1) Posibles duplicados                                                                                                    | Gestionar precios                                              |                                |                     |                                  |
| ntario de                                                                                                    | e Logísti                      | ca de Amazo                                                    | Panel de control de Logística de Amazon Inventario de Logística de Amazon Envíos Oportunidades de Logíst                                                                                                    | ica de Amazon                                                  | Análisis de Logistica de       | Amazon              |                                  |
| entar                                                                                                    | io Más inf                     | formación                                                      |                                                                                                    |                                                                |                                |                     |                                  |
| 0.0                                                                                                    | nene Skit tite                 | do 158N                                                        | Torodutals                                                                                                    |                                                                |                                |                     |                                  |
| 4 50                                                                                                    | avar shu, tits                 | NO, 15 D/4                                                     | s home of a                                                                                                    |                                                                |                                |                     |                                  |
| O Cualqu                                                                                                    | ilera 🔿 Act                    | ivo 🔿 Inactivo                                                 | 🔿 Incompleto 🔿 Publicación retirada 🔿 Suprimido para los resultados de búsqueda 🔰 Tipo de gestión logistica: 🝳 Cualquiera 🔿 Amazon 🔿 Ven                                                                                                    | dedor Otros fill                                               | tros 🛩                         |                     |                                  |
|                                                                                                    | Imagen                         | SKU<br>Estado                                                  | Nombre del producto<br>ASIN                                                                                                    | Fecha de creación *<br>Fecha en la que camb<br>estado          | Disponible<br>ió el            | Tarifa estimada     | por unidad<br>vendida            |
|                                                                                                    | No hay<br>Imagen<br>disponible | Intermitantes<br>Nuevo                                         | Genekina 410K Luers Internitentes LID para Moto, Internitentes Homologados para Motocicleta, Luz de Dirección Impermeable Universal para Scuoter, 12V, 15<br>LED 28 a USA de Dirección Impermeable Universal para Scuoter, 12V, 15<br>BOBS/PPCW/J | 16/01/2023 11.32.21<br>17/01/2023 12:52:00                     | 0 ~                            | 5,08€ Tarifas de lo | gistica incl:<br>3,69€ ∽         |
|                                                                                                    | No hay<br>imagen               | 9H-JMAG-VBFR Mecanismo de movimiento Reloj<br>Nervo B00565227G |                                                                                                    | 12/01/2023 11:50:49<br>17/01/2023 12:54:42                     | 80 ~ 4,70€ Tarifa              |                     | s de logística incl.:<br>3.47€ ~ |
|                                                                                                    | disponitive                    |                                                                |                                                                                                    |                                                                | Cantidad gestionada por Amazon |                     | ×                                |
|                                                                                                    |                                |                                                                |                                                                                                    |                                                                | Estado                         | Unids.              |                                  |
| s de                                                                                                    | Higrometron Nuevo              | HigrometroNew<br>Nuevo                                         | Obew 3005 Termiometro Pispionetro Dipital para Interior y Esterior, Medidor de Temperatura y Humedad para Casa, Hispónetro Portábil con Pantalla LCD y Bateria LR4<br>4009/SCV51                                                                  | 09/01/2023 12:18:2<br>09/01/2023 12:19:4<br>09/01/2023 12:19:4 | Disponible [2                  | 80                  | ica incl.:<br>1,61€ ∽            |
|                                                                                                    | 00                             | 00                                                             |                                                                                                    |                                                                | Entrante                       | 0                   |                                  |
|                                                                                                    |                                |                                                                |                                                                                                    | En reserva                                                     | 0                              |                     |                                  |
|                                                                                                    |                                |                                                                |                                                                                                    |                                                                | Fo investigación               | 0                   |                                  |
| rograma                                                                                                    | Español                        | ~ (2)                                                          | Descargar la aplicación Vendedor de Amazon                                                                                                    |                                                                | Total                          | 80                  |                                  |
| rélizamos cookies y funciones similares (en conjunto, "cookies") para prestarte servicios, entre los que se incluyen la autenticación y la conservación de ta configuración. Otros sitios y servicios de Amazon pueden or Saca ventaja con tus productos en stoc |                                |                                                                |                                                                                                    |                                                                | roductos en stock              | ación so            |                                  |
|                                                                                                    |                                |                                                                |                                                                                                    |                                                                |                                |                     |                                  |

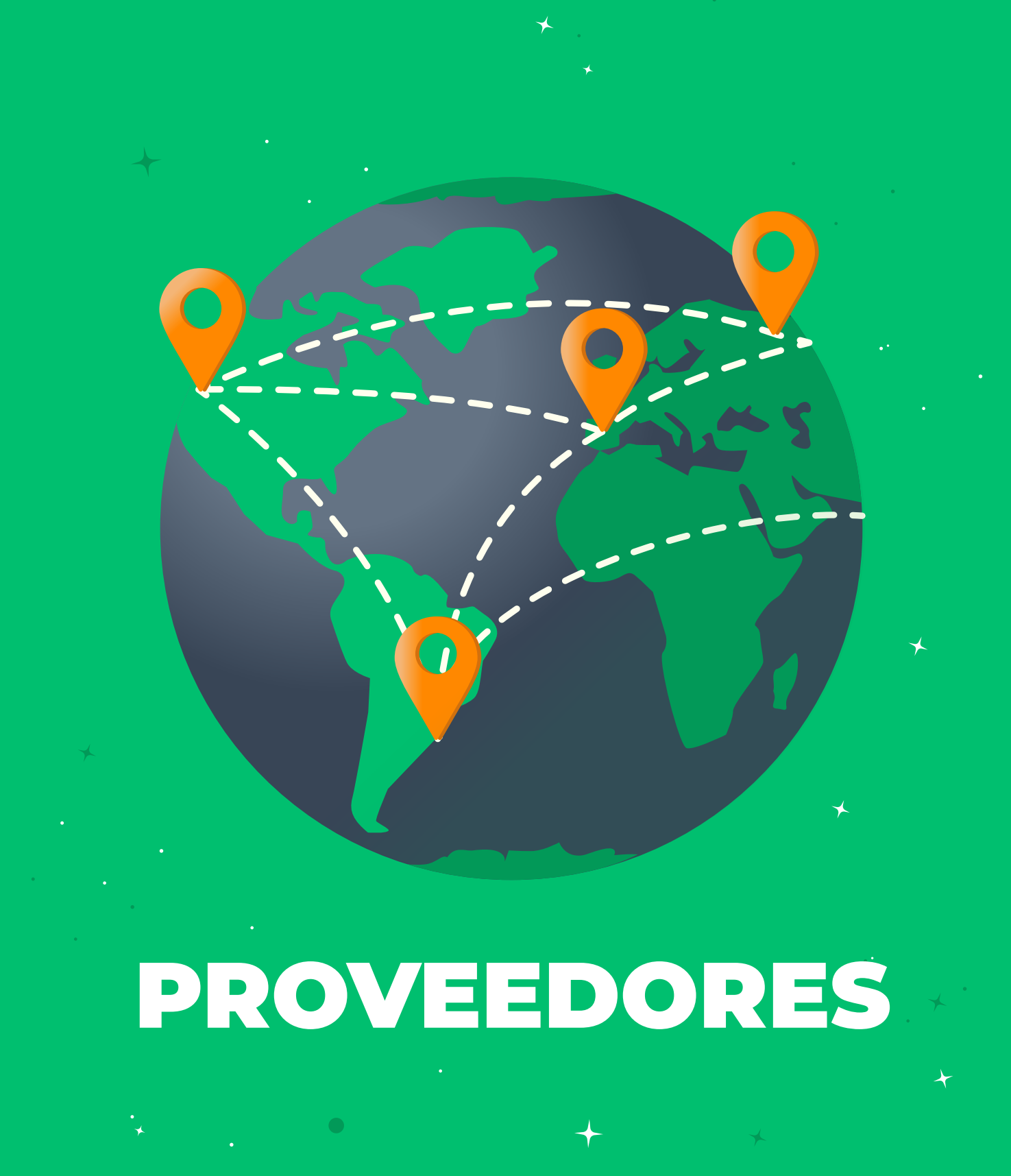

•

· ·

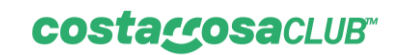

## **CONTACTOS DE PROVEEDORES**

### Maya

- Se le contacta por Whatsapp.
- Habla español

Número: +86 187 5890 4799

#### Nicole

• Solo por Skype

Usuario: yiwunicole

## Ángel

• Solo por Skype

Usuario: live:.cid.79496ca3777621e3

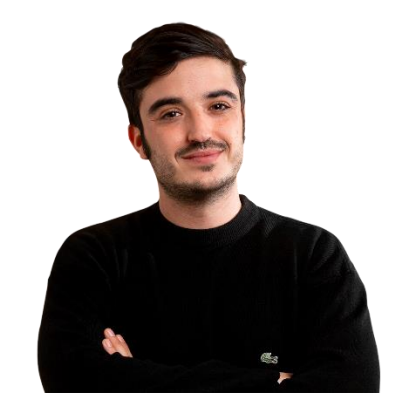

# Si quieres trabajar junto a mí y mi equipo de

# forma personalizada, **completa este**

cuestionario para ver si podemos ayudarte

APLICA A NUESTRO PROGRAMA

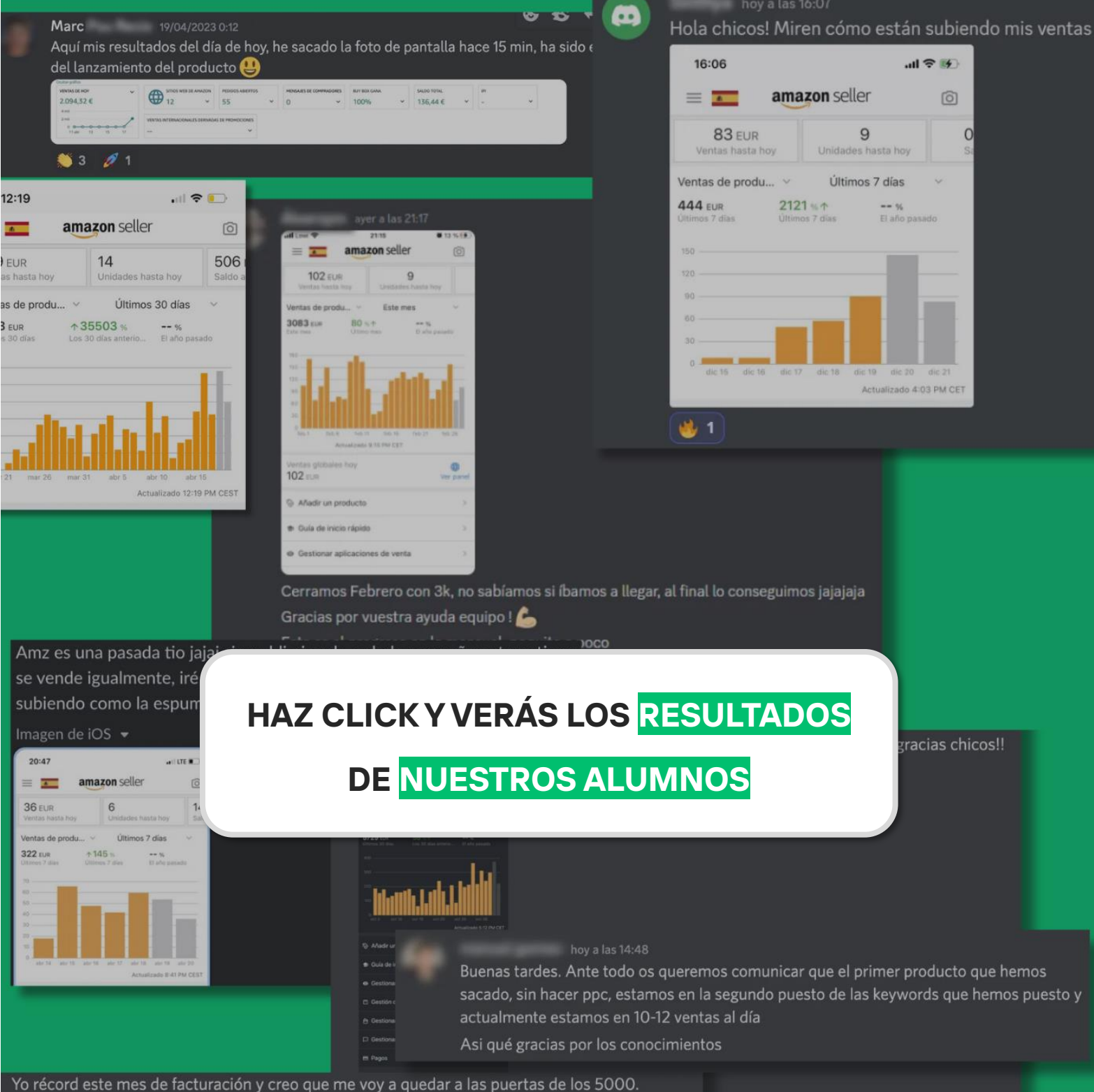

Yo récord este mes de facturación y creo que me voy a quedar a las puertas de los 5000. Julio me llega un nuevo ASIN por tren que tendré que posicionar y espero poder llegar a 6/7k al mes. Y todo esto alternándolo con un trabajo de 40 horas semanales para meterle gasolina a AMZ! Se puede compañeros!!!!

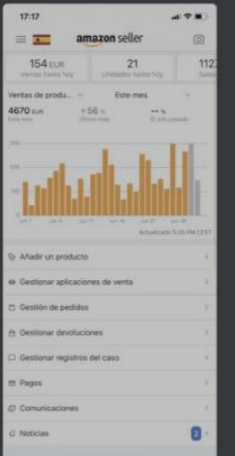

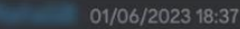

Buenas tardes a todos, algunos ya sabréis que yo encontré un proveedor en España y que me daba muchas facilidades, con un solo producto me quedé al borde de los 10k, este mes el día 25 lancé mi segundo producto, también de un proveedor español y la facturación diaria ronda los 1200/1500 euros. Tengo márgenes NETOS en torno al 26/29 dependiendo del PPC, ánimo a todos!!! Voy a por los 30k este mes!!!

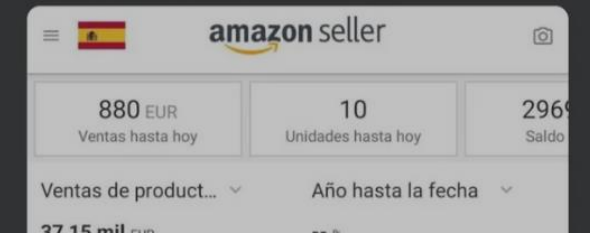